This document shows how to add twitter4j library to eclipse that comes with Cloudera VM machine and how to submit a job to the course cluster.

## Adding twitter4j to Eclipse

Twitter4j jar file is needed to parse the Twitter JSON objects in the cluster

- 1. Open Cloudera VM image
- 2. Open Firefox inside the Cloudera VM image and download twitter4j-core.jar from http://tawassum.com/ksu
- 3. Double-click on eclipse icon on the desktop
- 4. Right-click on the predefined project "training" and choose "Properties"

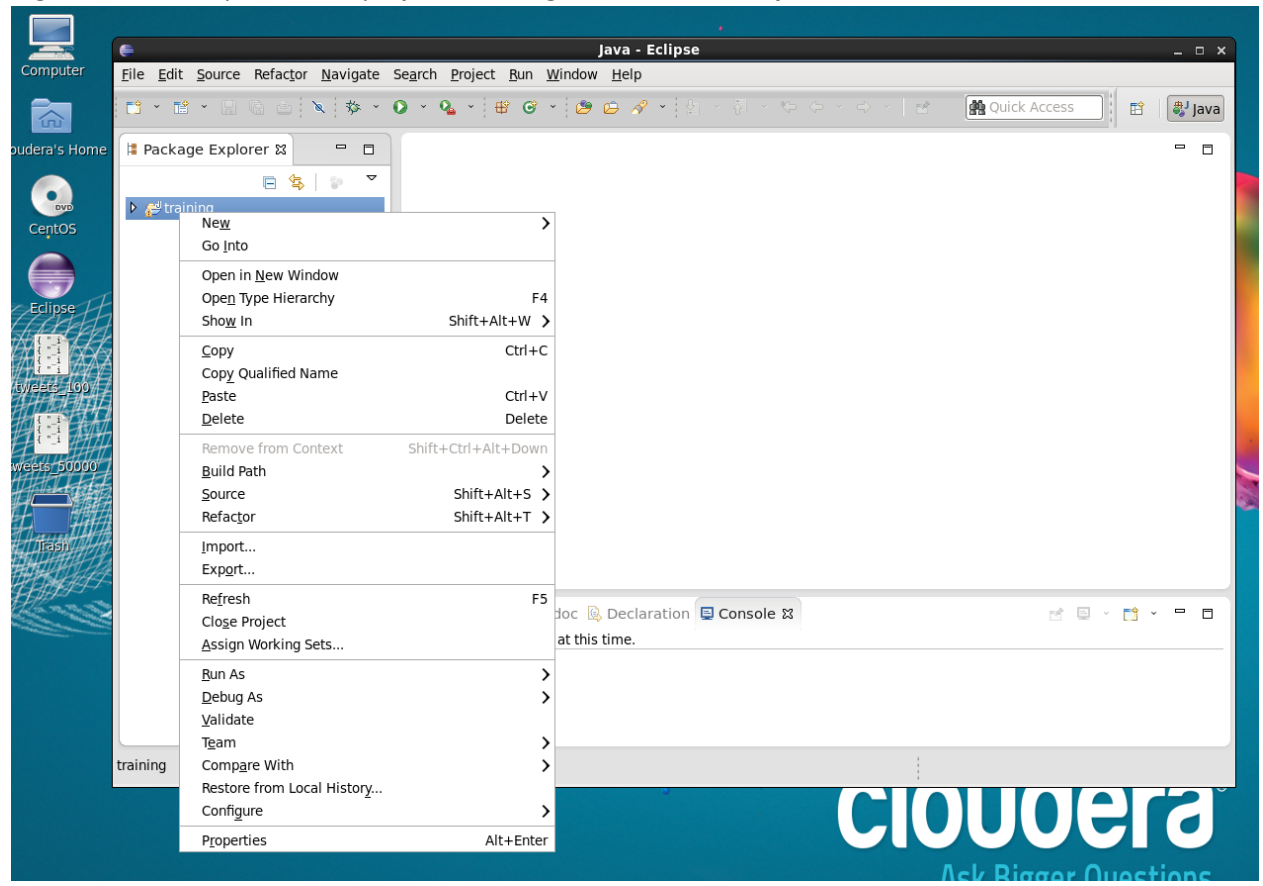

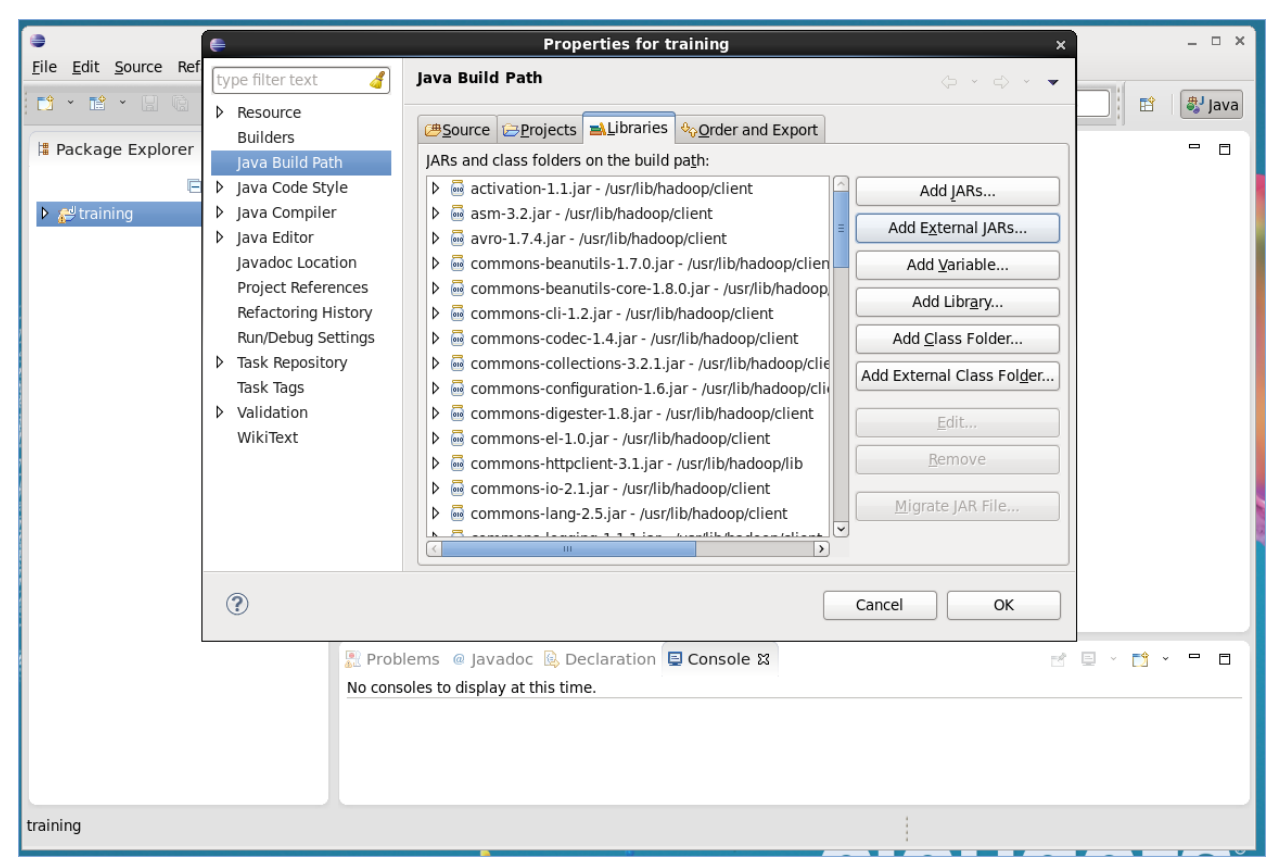

- 5. Click on "Java Build Path" from the left menu and choose the tab "Libraries"
- 6. Click "Add External JARs" and select twitter4j-core.jar you just downloaded and Click OK.

| •                       | JAR Selection              | ×                         | ×                  |
|-------------------------|----------------------------|---------------------------|--------------------|
| File Edit Source Ref    | Downloads                  |                           | 📑 🐉 Java           |
| Places                  | Name                       | ✓ Size Modified           |                    |
| Package Explorer        | 💾 twitter4j-core-3.0.3.jar | 277.4 KB 13:45            |                    |
| 🖹 😔 Recently Used       |                            |                           |                    |
| 🕨 🛃 training 🔝 cloudera |                            |                           |                    |
| 📷 Desktop               |                            |                           |                    |
| File System             |                            |                           |                    |
| (centOS                 | _                          |                           |                    |
| Documents               |                            |                           |                    |
|                         |                            | =                         |                    |
| i Videos                |                            |                           |                    |
| 🖸 Downloads             |                            |                           |                    |
|                         |                            |                           |                    |
| 2                       |                            |                           |                    |
|                         |                            |                           |                    |
|                         |                            |                           |                    |
| -                       |                            |                           |                    |
|                         |                            |                           |                    |
| Add <u>B</u> emo        | e                          | *.jar;*.zip 💲             |                    |
|                         |                            | <u>C</u> ancel <u>O</u> K | 🖳 ~ 📫 <b>~</b> 🗖 🗖 |
|                         |                            |                           |                    |
|                         |                            |                           |                    |
|                         |                            |                           |                    |
|                         |                            |                           |                    |
| training                |                            |                           |                    |

7. Now eclipse should not complain when you used libraries from twitter4j.

## Packaging classes

1. Open a Terminal window on the VM machine and cd to ~/workspace/training/bin. Eclipse will be automatically compiling your classes in this directory

|                                                                                                    | java - Echpse -                                                                                                    |
|----------------------------------------------------------------------------------------------------|----------------------------------------------------------------------------------------------------|
| <u>File Edit Source Refactor N</u>                                                                                                    | lavigate Se <u>a</u> rch <u>P</u> roject <u>B</u> un <u>Wi</u> ndow <u>H</u> elp                                                                                                    |
| 11 - 12 - 12 (2) (2) 🔌                                                                                                    | 🎋 × 💽 × 🎭 × 🖶 ☞ × 😂 😂 🖉 × 🏦 의 사장 시 적 수 수 사 🛃 🕺 🔮 🔛 🖉 🖬 🔮                                                                                                    |
| lackage Explorer                                                                                                    |                                                                                                    |
| E \$                                                                                                    | Cloudera@localhost:~/workspace/training/bin _ 🗆 🗙                                                                                                    |
| マ 🚰 training                                                                                                    | Eile Edit View Search Terminal Help                                                                                                    |
| <ul> <li>▷ ∰ src</li> <li>▷ ➡ JRE System Library []av</li> <li>▷ ➡ Referenced Libraries</li> <li>▷ ➡ conf</li> <li>▷ ➡ lib</li> </ul> | [cloudera@localhost ~]\$ cd workspace/training/bin/<br>[cloudera@localhost bin]\$ pwd<br>//nome/cloudera/workspace/training/bin<br>[cloudera@localhost bin]\$ ]<br>[cloudera@localhost bin]\$ ]<br>[ ]<br>[ ]<br>[ ]<br>[ ]<br>[ ]<br>[ ]<br>[ ]<br>[ |
|                                                                                                    | No consoles to display at this time.                                                                                                    |
|                                                                                                    |                                                                                                    |

2. Create a jar file of all your classes using the command: jar cvf myjobs.jar \*.class

|    | cloudera@localhost:~/workspace/training/bin                                                                                 | • ×      | Acc |
|----|----------------------------------------------------------------------------------------------------|----------|-----|
|    | <u>F</u> ile <u>E</u> dit <u>V</u> iew <u>S</u> earch <u>T</u> erminal <u>H</u> elp                                         |          |     |
| E  | [cloudera@localhost ~]\$ cd ~/workspace/training/bin/                                                                       | <u>^</u> |     |
| ~  | [cloudera@localhost bin]\$ pwd                                                                                              |          |     |
|    | /nome/cloudera/workspace/craining/bin<br>[cloudera@localbost bin]\$ jar cvf mviobs jar * class                              |          |     |
|    | added manifest                                                                                                    |          |     |
|    | adding: Sort.class(in = 2357) (out= 1169)(deflated 50%)                                                                     |          |     |
| 1. | adding: SortMapper.class(in = 2338) (out= 880)(deflated 62%)                                                                |          |     |
|    | adding: SortReducer.class(in = 2125) (out= 771)(deflated 63%)                                                               |          |     |
|    | adding: StubDriver.class(in = 1058) (out= 658)(deflated 37%)                                                                |          |     |
|    | adding: StubMapper.class(in = 16//) (out= 558)(deflated 66%)                                                                |          |     |
|    | adding: StubReduceL.Class(in = 1/45) (out= 5//)(deflated 60%)<br>adding: StubTest class(in = 2194) (out= 819)(deflated 62%) |          |     |
|    | adding: TopTweeters.class(in = 2473) (out= 1196)(deflated 51%)                                                              | =        |     |
|    | adding: TopTweetersMapper.class(in = 2806) (out= 1117)(deflated 60%)                                                        |          |     |
|    | adding: TopTweetersReducer.class(in = 2087) (out= 774)(deflated 62%)                                                        |          |     |
|    | adding: TopTweets.class(in = 3200) (out= 1540)(deflated 51%)                                                                |          |     |
|    | adding: TopTweetsMapper.class(in = 2775) (out= 1093)(deflated 60%)                                                          |          |     |
|    | adding: TopTweetsReducer.class(in = 2311) (out= 838)(deflated 63%)                                                          |          |     |
|    | adding: Trend.class(in = 2443) (out= 1189)(deflated 51%)                                                                    |          |     |
|    | adding: TrendMapper.class(in = 2902) (out= 1105)(deflated 59%)                                                              |          |     |
|    | [cloudera@localbost_bin]\$                                                                                                  |          |     |
|    |                                                                                                    |          |     |
|    |                                                                                                    | ~        |     |

3. Upload this file to the cluster using the command:

scp myjobs.jar student1@162.243.250.75:~

Note: replace student1 with the user assigned to you. There are four users as follows:

| User     | Password |
|----------|----------|
| student1 | student1 |
| student2 | student2 |
| student3 | student3 |
| student4 | student4 |

|    |                |               |                  | clou             | dera          | @local         | host:~/\         | vorkspa | ace/trai | ning/b  | in       | _     | o x | •          |
|----|----------------|---------------|------------------|------------------|---------------|----------------|------------------|---------|----------|---------|----------|-------|-----|------------|
|    | <u>F</u> ile   | <u>E</u> dit  | <u>V</u> iew     | <u>S</u> earch   | h <u>T</u> ei | rminal         | <u>H</u> elp     |         |          |         |          |       |     |            |
| ga | [clou<br>stude | dera(<br>nt1@ | dlocal<br>162.24 | host b<br>3.250. | in]\$<br>75's | scp m<br>passw | yjobs.ja<br>ord: | ar stud | ent1@16  | 52.243. | 250.75:~ |       |     | ^          |
| 5  | myjob          | s.ja          |                  | hast h           | in 1¢         |                |                  |         | 100%     | 17KB    | 17.1KB/s | 00:00 |     | k A        |
| _  | lcron          | dera(         | local            | nost D           | 1N]\$         | •              |                  |         |          |         |          |       |     | E          |
| [  |                |               |                  |                  |               |                |                  |         |          |         |          |       |     |            |
|    |                |               |                  |                  |               |                |                  |         |          |         |          |       |     |            |
|    |                |               |                  |                  |               |                |                  |         |          |         |          |       |     |            |
|    |                |               |                  |                  |               |                |                  |         |          |         |          |       |     |            |
| -1 |                |               |                  |                  |               |                |                  |         |          |         |          |       |     |            |
|    |                |               |                  |                  |               |                |                  |         |          |         |          |       |     |            |
|    |                |               |                  |                  |               |                |                  |         |          |         |          |       |     |            |
|    |                |               |                  |                  |               |                |                  |         |          |         |          |       |     |            |
|    |                |               |                  |                  |               |                |                  |         |          |         |          |       |     |            |
|    |                |               |                  |                  |               |                |                  |         |          |         |          |       |     | ≡          |
|    |                |               |                  |                  |               |                |                  |         |          |         |          |       |     |            |
|    |                |               |                  |                  |               |                |                  |         |          |         |          |       |     |            |
|    |                |               |                  |                  |               |                |                  |         |          |         |          |       | Ľ   | <u>~</u> ] |

4. By now your jobs jar is setting in your home directory on the cluster. you still need to submit it as explained below.

## Job Submission

SSH to the server **162.243.250.75** either from the VM machine or directly from your machine using any SSH client. For example Putty on Windows or using the terminal that comes with Mac or Linux. Putty can be downloaded from <u>http://www.putty.org/</u>

ssh student10162.243.250.75

| • • •                                                                                                    | majidalfifi — student1@nn:~ — ssh — 103×20                                                                                                    | 1 |
|----------------------------------------------------------------------------------------------------|----------------------------------------------------------------------------------------------------|---|
| Macintosh:~ majir<br>student10162.243<br>Last login: Sun /<br>[student10nn ~]\$<br>myjobs.jar<br>[student10nn ~]\$<br>Found 1 items<br>drwx st | alfifi\$ ssh student10162.243.250.75<br>250.75's password:<br>pr 20 21:02:39 2014 from 2.89.125.232<br>ls<br>hadoop fs -ls<br>udent1 student1                                                                                                    |   |
| [student1@nn ~]\$<br>Found 4 items                                                                                                    | hadoop fs _ls /user/firehose                                                                                                    |   |
| drwx f<br>-rw-rr 3 f<br>-rw-rr 3 f<br>-rw-rr 3 f<br>[student1@nn ~]\$                                                                          | rehose firehose 0 2014-04-19 11:39 /user/firehose/.Trash<br>rehose firehose 390469 2014-04-19 14:56 /user/firehose/tweets_100.json<br>rehose firehose 85335652800 2014-04-19 12:27 /user/firehose/tweets_20140417pm.json<br>rehose firehose 191399522 2014-04-19 14:56 /user/firehose/tweets_50000.json |   |

- You should see myjobs.jar file you just uploaded. From the above terminal, you can run HDFS and MapReduce commands for example "hadoop fs -ls" to list all file in your home directory on HDFS. Empty for now.
- Also note there is a user named firehose who has the datasets; you can access those datasets but you can't modify or delete them because they are owned by the user firehose.

## Now to submit one of the jobs in the jar file do something like the following:

```
hadoop jar myjobs.jar TopTweets -libjars /var/lib/twitter4j/twitter4j-
core-3.0.3.jar /user/firehose/tweets 100.json top_tweets 100
```

| 00                         |                                                                                                | majidalfifi — stude                                  | nt1@nn:~ - ssh - 1!                                 | 56×72                         | K.                  |
|----------------------------|------------------------------------------------------------------------------------------------|------------------------------------------------------|-----------------------------------------------------|-------------------------------|---------------------|
| Macintosh:                 | ~ majidalfifi\$ ssh student10162.243.250.75                                                    |                                                      |                                                     |                               |                     |
| student1016<br>[student10  | 62.243.250.75's password:<br>nn ~1\$ badoon jar myjobs jar TonTweets _libia                    | o myjobs.jar <u>student</u><br>ars_/var/Lib/twitter4 | 1 <u>@162.243.250.75:</u><br>i/twitter4i_core_3_0_3 | iar /user/firebose/tweets 100 | ison ton tweets 100 |
| 14/04/20 21                | 1:08:57 INFO client.RMProxy: Connecting to Re                                                  | esourceManager at nn/                                | 10.128.190.235:8032                                 |                               | Joon 000_00000_200  |
| 14/04/20 21                | 1:08:58 INFO input.FileInputFormat: Total inp<br>1:08:59 INFO mapreduce JobSubmitter: number ( | put paths to process                                 | :@localhost:~/work                                  |                               |                     |
| 14/04/20 21                | 1:08:59 INFO mapreduce.JobSubmitter: Number (<br>1:08:59 INFO mapreduce.JobSubmitter: Submitt  | ing tokens for job: j                                | ob_1397865023143_0006                               |                               |                     |
| 14/04/20 21                | 1:08:59 INFO impl.YarnClientImpl: Submitted (                                                  | application applicati                                | on_1397865023143_0006                               | tudent1@162.243.250.75:~      |                     |
| 14/04/20 21                | 1:08:59 INFO mapreduce.Job: The url to track<br>1:08:59 INFO mapreduce.Job: Runnina job: job   | the job: http://nn:8<br>1397865023143 0006           | 088/proxy/application_:                             | 1397865023143_00067           |                     |
| 14/04/20 21                | 1:09:11 INFO mapreduce.Job: Job job_13978650                                                   | 23143_0006 running in                                | uber mode : false                                   |                               |                     |
| 14/04/20 21<br>14/04/20 21 | 1:09:11 INFO mapreduce.Job: map 0% reduce 0%<br>1:09:20 INFO mapreduce.Job: map 100% reduce    | к<br>АХ                                              |                                                     |                               |                     |
| 14/04/20 21                | 1:09:28 INFO mapreduce.Job: map 100% reduce                                                    | 20%                                                  |                                                     |                               |                     |
| 14/04/20 21                | 1:09:29 INFO mapreduce.Job: map 100% reduce<br>1:09:30 INFO mapreduce Job: Job iob 13078650    | 100%<br>23143 0006 completed                         | successfully                                        |                               |                     |
| 14/04/20 21                | 1:09:30 INFO mapreduce.Job: Counters: 49                                                       | 20140_0000 completed                                 | successfully                                        |                               |                     |
| Fi                         | le System Counters                                                                             |                                                      |                                                     |                               |                     |
|                            | FILE: Number of bytes read=463<br>FILE: Number of bytes written=560197                         |                                                      |                                                     |                               |                     |
|                            | FILE: Number of read operations=0                                                              |                                                      |                                                     |                               |                     |
|                            | FILE: Number of large read operations=(                                                        | 3                                                    |                                                     |                               |                     |
|                            | HDFS: Number of bytes read=390578                                                              |                                                      |                                                     |                               |                     |
|                            | HDFS: Number of bytes written=1205                                                             |                                                      |                                                     |                               |                     |
|                            | HDFS: Number of large read operations=10<br>HDFS: Number of large read operations=6            | 3                                                    |                                                     |                               |                     |
|                            | HDFS: Number of write operations=10                                                            |                                                      |                                                     |                               |                     |
| Jot                        | b Counters<br>Launched map tasks=1                                                             |                                                      |                                                     |                               |                     |
|                            | Launched reduce tasks=5                                                                        |                                                      |                                                     |                               |                     |
|                            | Rack-local map tasks=1<br>Total time spent by all maps in occupie                              | ed slots (ms)=6776                                   |                                                     |                               |                     |
|                            | Total time spent by all reduces in occu                                                        | upied slots (ms)=2976                                | cp /home/firehose/libs/<br>7                        |                               |                     |
|                            | Total time spent by all map tasks (ms):<br>Total time spent by all reduce tasks (              | =6776<br>                                            |                                                     |                               |                     |
|                            | Total vcore-seconds taken by all map to                                                        | asks=6776                                            |                                                     |                               |                     |
|                            | Total vcore-seconds taken by all reduce                                                        | e tasks=29767                                        |                                                     |                               |                     |
|                            | Total megabyte-seconds taken by all map<br>Total megabyte-seconds taken by all rea             | p tasks=6938624<br>duce tasks=30481408               |                                                     |                               |                     |
| Map                        | p-Reduce Framework                                                                             |                                                      |                                                     |                               |                     |
|                            | Map input records=100<br>Map output records=46                                                 |                                                      |                                                     |                               |                     |
|                            | Map output bytes=552 SSH to the                                                                |                                                      |                                                     |                               | nachine using any   |
| -                          | Map output materialized bytes=443<br>Input split bytes=109                                     |                                                      |                                                     |                               |                     |
|                            | Combine input records=0 be downlo                                                              |                                                      |                                                     |                               |                     |
|                            | Combine output records=0                                                                       |                                                      |                                                     |                               |                     |
|                            | Reduce shuffle bytes=443                                                                       |                                                      |                                                     |                               |                     |
|                            | Reduce input records=46                                                                        |                                                      |                                                     |                               |                     |
|                            | Spilled Records=92                                                                             |                                                      |                                                     |                               |                     |
|                            | Shuffled Maps =5                                                                               |                                                      |                                                     |                               |                     |
|                            | Merged Map outputs=5                                                                           |                                                      |                                                     |                               |                     |
|                            | GC time elapsed (ms)=583                                                                       |                                                      |                                                     |                               |                     |
|                            | CPU time spent (ms)=8150<br>Physical memory (bytes) spanshot=14012                             | 78464                                                |                                                     |                               |                     |
|                            | Virtual memory (bytes) snapshot=802036:                                                        | 1216                                                 |                                                     |                               |                     |
| op_jan201                  | Total committed heap usage (bytes)=878'                                                        | 706688                                               |                                                     |                               |                     |
| 4 Shi                      | BAD_ID=0                                                                                       |                                                      |                                                     |                               |                     |
|                            | CONNECTION=0                                                                                   |                                                      |                                                     |                               |                     |
|                            | WRONG_LENGTH=0                                                                                 |                                                      |                                                     |                               |                     |
|                            | WRONG_MAP=0                                                                                    |                                                      |                                                     |                               |                     |
| Ei                         | WRONG_REDUCE=0<br>le Input Format Counters                                                     |                                                      |                                                     |                               |                     |
|                            | Bytes Read=390469                                                                              |                                                      |                                                     |                               |                     |
| Fi                         | le Output Format Counters<br>Bytes Written-1205                                                |                                                      |                                                     |                               |                     |
|                            | Bytes witten=1205                                                                              |                                                      |                                                     |                               |                     |

You can now run hadoop fs -ls to explore the generated output.